# Relatório Desalinhado ou Torto (ORATOR)

Figura 01 - Relatório Torto ou Desalinhado

#### 🖕 Solução Rápida

• Reinstale as fontes Orator 10 e Orator 15 na pasta C:\Windows\Fonts.

## Solução Detalhada

O processo para correção é simples, mas isso dependerá do Windows que está utilizando, pois, cada um contém uma maneira para instalar a fonte.

## Windows XP, Windows 2003 Server

01 - OClique em Iniciar > Executar digite control e Oclique em OK, e será aberto o Painel de Controles, acesse a opção Fontes, depois vá até Arquivo > Instalar nova fonte...

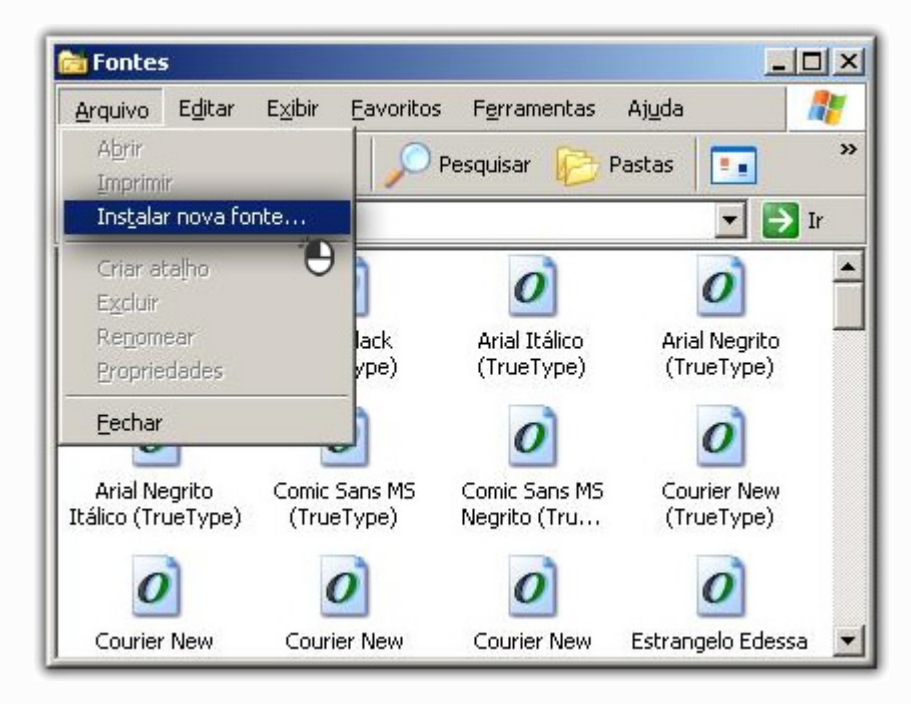

Figura 02 - Instalar Nova Fonte

02 - Ao eclicar em Instalar será exibido uma tela para selecionar a fonte que deseja instalar, ao lado esquerdo navegue até a pasta C:\SistemaBIG.

Ao selecioná-la na parte superior serão exibidas as duas fontes **Orator10** e **Orator15** utilizadas pelo sistema,  $\Theta$  clique em

lique em

de modo que fiquem marcadas em azul.

| lype]     |           | Fechar          |
|-----------|-----------|-----------------|
|           |           | Selecionar tudo |
|           |           |                 |
| Unjdades: |           |                 |
| E C:      |           | Rede            |
|           | Unjdades: | Unidades:       |

Figura 03 - Seleção Fontes

03 - OK e a fonte será instalada, ao concluir esta operação, tire novamente o relatório e o mesmo estará alinhado.

## Windows Vista, Windows 7, Windows 2008 Server

01 - Para estes sistemas operacionais o processo é mais simples. Acesse a pasta C:\SistemaBIG e procure os arquivos ORATOR10 e ORATOR15, caso o windows esteja configurado para exibir a extensão, elas são TTF, O clique com botão direito sobre um dos arquivos e selecione a opção Instalar.

| Organizar 🔻 🎄 Visua                                                                                                    | alizar 👻 Imprimir                                                                                                    | Gravar Nova pasta                                                                                                    | 8≡ - 6                                                   |                                                                           |
|----------------------------------------------------------------------------------------------------|----------------------------------------------------------------------------------------------------|----------------------------------------------------------------------------------------------------|----------------------------------------------------------|---------------------------------------------------------------------------|
| ★ Favoritos ▲ Área de Trabalho ▶ Downloads ▲ Locais                                                                                      | Nome           Nome           Negocio.dll           NFe_Util.tlb           novidades.txt           ORATOR10.TTF                                                    | Data de modificaç         Tipo           08/07/2010 18:02         Extensã           26/05/2010 15:47         Arquivi           24/08/2010 13:35         Docum           24/08/2010 13:35         Arquivi                             | Tama<br>o de aplica<br>o TLB<br>ento de Te<br>o de fonte | nho<br>24 KB<br>48 KB<br>11 KB<br>37 KB                                   |
| 🕽 Bibliotecas                                                                                                    | ORATOR15.TTF     j     pgv.exe     monomous pharmalink.eve                                                                                                    | Visualizar Arrest                                                                                                    | e                                                        | 34 KB<br>384 KB<br>296 KB                                                 |
| Rede                                                                                                    | PremProd.exe<br>PRODUTOS.txt<br>ProjBackUp.exe<br>ProjBackUp.exe<br>pthreadVC2.dll                                                                                 | Instalar<br>Abrir com<br>Norton Internet Security<br>Adicionar para o arquivo<br>Adicionar para "ORATORI5.rar"<br>Comprimir e enviar por e-mail<br>Comprimir para "ORATORI5.rar" e enviar por e-mail<br>Restaurar versões anteriores | 7.<br>Te<br>Ca<br>DC<br>DC                               | 309 KE<br>1 KE<br>3 KE<br>431 KE<br>43 KE<br>43 KE<br>43 KE               |
| <ul> <li>Recalcula</li> <li>Receber.4</li> <li>RedeFam</li> <li>Relatório</li> <li>RepararB</li> <li>RestoreB</li> <li>RJ.txt</li> </ul> | <ul> <li>RecalcularRece</li> <li>Receber.exe</li> <li>RedeFarma.exe</li> <li>Relatório.bt</li> <li>RepararBig.exe</li> <li>RestoreBackup</li> <li>RJ.bt</li> </ul> | Recortar<br>Copiar<br>Criar atalho<br>Excluir<br>Renomear                                                                                                    | Te 6.                                                    | 326 KB<br>326 KB<br>326 KB<br>303 KB<br>4 KB<br>130 KB<br>40 KB<br>158 KB |

Figura 04 - Instalar Nova Fonte

02 - Ao concluir esta instalação tire novamente o relatório e o mesmo estará alinhado.